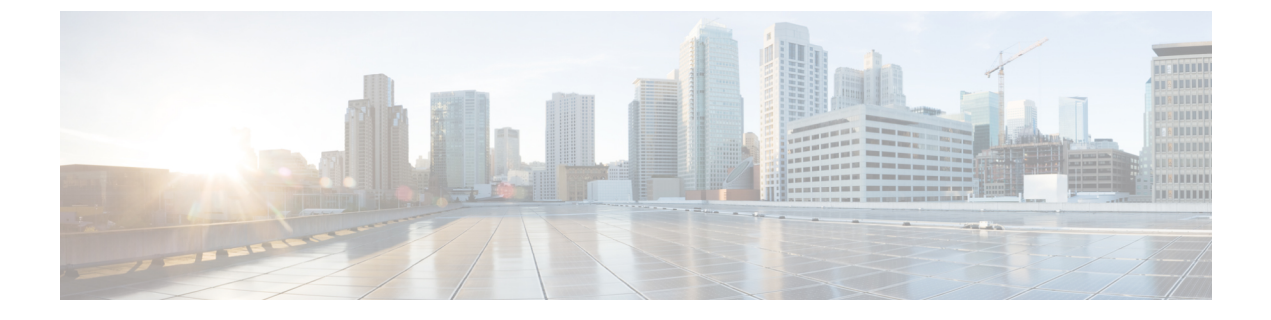

# Cisco Intrusion Detection System の設定

- Cisco Intrusion Detection System について、1 ページ
- その他の情報, 2 ページ
- IDS センサーの設定(GUI), 2 ページ
- 回避クライアントの表示 (GUI), 3 ページ
- IDS センサーの設定 (CLI), 3 ページ
- 回避クライアントの表示 (CLI), 5 ページ

## **Cisco Intrusion Detection System** について

Cisco Intrusion Detection System/Intrusion Prevention System (CIDS/IPS) は、特定のクライアントに 関わる攻撃がレイヤ3~レイヤ7で検出されたとき、これらのクライアントによるワイヤレス ネットワークへのアクセスをブロックするよう、コントローラに指示します。 このシステムは、 ワーム、スパイウェア/アドウェア、ネットワークウイルス、およびアプリケーションの不正使用 などの脅威の検出、分類、阻止を支援することにより、強力なネットワーク保護を提供します。 潜在的な攻撃を検出するには2つの方法があります。

- ・IDS センサー
- ・IDS シグニチャ

ネットワークのさまざまなタイプの IP レベル攻撃を検出するように、IDS センサーを設定するこ とができます。 センサーで攻撃が特定されたら、違反クライアントを回避(shun) するよう、コ ントローラに警告することができます。 新しく IDS センサーを追加したときは、コントローラを そのIDS センサーに登録し、回避クライアントのリストをセンサーから取得できるようにします。

### 回避クライアント

IDS センサーは、疑わしいクライアントを検出すると、コントローラにこのクライアントを回避 するよう警告します。回避エントリは、同じモビリティグループ内のすべてのコントローラに配 信されます。回避すべきクライアントが現在、このモビリティグループ内のコントローラに join している場合、アンカーコントローラはこのクライアントを動的除外リストに追加し、外部コン トローラはクライアントを切り離します。次回、このクライアントがコントローラに接続を試み た場合、アンカーコントローラはハンドオフを拒否し、外部コントローラにクライアントを除外 することを通知します。

### その他の情報

コントローラでは Cisco Prime Infrastructure を介して Cisco Wireless Intrusion Prevention System (wIPS) もサポートされています。 詳細については、「wIPS の設定」の項を参照してください。

### **IDS** センサーの設定(GUI)

- ステップ1 [Security] > [Advanced] > [CIDs] > [Sensors] の順に選択して、[CIDS Sensors List] ページを開きます。
  (注) 既存のセンサーを削除するには、そのセンサーの青いドロップダウンの矢印の上にカーソルを 置いて、[Remove] を選択します。
- ステップ2 リストに新しい IDS センサーを追加するには、[New] をクリックします。 [CIDS Sensor Add] ページか表示されます。
- ステップ3 [Index] ドロップダウン リストから数字(1~5)を選択し、コントローラで IDS センサーが検索される順序を決定します。たとえば、1を選択した場合には、コントローラは最初にこの IDS センサーを検索します。 コントローラでは最大 5 つの IDS センサーをサポートします。
- **ステップ4** [Server Address] テキスト ボックスに、IDS サーバの IP アドレスを入力します。

ステップ5 [Port] テキスト ボックスに、コントローラが IDS センサーとの通信に使用する必要がある HTTPS ポートの番号を入力します。
 センサーはデフォルトで 443 を使用して通信するので、このパラメータを 443 に設定することをお勧めします。 デフォルト値は 443 で、範囲は 1 ~ 65535 です。

**ステップ6** [Username] テキストボックスに、コントローラが IDS センサーの認証に使用するユーザ名を入力します。

#### 例:

- (注) このユーザ名は IDS センサーに設定されており、少なくとも読み取り専用権限を持っている必要があります。
- ステップ7 [Password] テキスト ボックスと [Confirm Password] テキスト ボックスに、コントローラが IDS センサーの 認証に使用するパスワードを入力します。
- ステップ8 [Query Interval] テキストボックスに、コントローラが IDS サーバで IDS イベントをクエリーする間隔(秒単位)を入力します。
  デフォルトは 60 秒で、範囲は 10 ~ 3600 秒です。

- **ステップ9** [State] チェックボックスをオンにしてコントローラをこの IDS センサーに登録するか、このチェックボッ クスをオフにして登録を解除します。 デフォルト値はディセーブルです。
- **ステップ10** [Fingerprint] テキスト ボックスに、40 桁の 16 進数文字のセキュリティ キーを入力します。 このキーは、 センサーの有効性の確認、およびセキュリティ攻撃の防止に使用されます。
  - (注) キー内にコロンが2バイト間隔で表記されるようにしてください。 たとえば AA:BB:CC:DD の ように入力します。
- ステップ11 [Apply]をクリックします。 [CIDS Sensors List] ページのセンサーのリストに新しい IDS センサーが表示されます。
- ステップ12 [Save Configuration] をクリックします。

### 回避クライアントの表示(GUI)

- ステップ1 [Security]>[Advanced]>[CIDS]>[Shunned Clients] の順に選択して、[CIDS Shun List] ページを開きます。 このページには、各回避クライアントの IP アドレスと MAC アドレス、IDS センサーの要求に応じてコン トローラがクライアントのデータ パケットをブロックする期間、およびクライアントを検出した IDS セ ンサーの IP アドレスが表示されます。
- **ステップ2** 必要に応じて [Re-sync] をクリックし、リストを削除およびリセットします。
  - (注) コントローラは、対応するタイマーが期限切れになっても、回避エントリに何も処理を行いません。回避エントリタイマーは、表示用としてのみ保持されます。回避エントリはコントローラが IPS サーバをポーリングするたびにクリーンアップされます。 CIDS IPS サーバに接続できない場合、回避エントリはコントローラでタイムアウトが生じても削除されません。回避エントリは、CIDS IPS サーバが再び動作し、コントローラが CIDS IPS サーバをポーリングするときにのみクリーンアップされます。

## **IDS** センサーの設定(CLI)

ステップ1 次のコマンドを入力して、IDS センサーを追加します。

**config wps cids-sensor add** index ids\_ip\_address username password。 index パラメータは、コントローラで IDS センサーが検索される順序を決定します。 コントローラでは最大 5 つの IDS センサーをサポートしま す。数字(1~5)を入力してこのセンサーの優先順位を決定します。たとえば、1を入力した場合には、 コントローラは最初にこの IDS センサーを検索します。

(注) ユーザ名は IDS センサーに設定されており、少なくとも読み取り専用権限を持っている必要が あります。 **ステップ2** (任意) 次のコマンドを入力して、コントローラが IDS センサーとの通信に使用する HTTPS ポートの番 号を指定します。

#### config wps cids-sensor port index port

port-number パラメータには、1~65535 の値を入力することができます。 デフォルト値は 443 です。 この手順は任意であり、デフォルト値の 443 を使用することをお勧めします。デフォルトでは、センサーはこの値を使用して通信します。

**ステップ3** 次のコマンドを入力して、コントローラが IDS センサーで IDS イベントをクエリーする間隔を指定します。

#### config wps cids-sensor interval index interval

interval パラメータには、10~3600秒の値を入力することができます。 デフォルト値は 60秒です。

ステップ4 次のコマンドを入力して、センサーの有効性の確認に使用する 40 桁の 16 進数文字から成るセキュリティ キーを入力します。

config wps cids-sensor fingerprint index sha1 fingerprint

センサーのコンソール上で show tls fingerprint と入力すると、フィンガープリントの値を取得できます。 (注) キー内にコロン(:)が2バイト間隔で表記されるようにしてください(たとえば、

- AA:BB:CC:DD) 。
- **ステップ5** 次のコマンドを入力して、IDS センサーへのこのコントローラの登録を有効または無効にします。 config wps cids-sensor {enable | disable} *index*
- ステップ6 次のコマンドを入力して、DoS 攻撃からの保護を有効または無効にします。 デフォルト値はディセーブルです。
  - (注) 潜在的な攻撃者は特別に作成したパケットを使用し、正規のクライアントを攻撃者として処理 するように IDS を誘導する場合があります。それによって、コントローラはこの正規のクライ アントの接続を誤って解除し、DoS 攻撃が開始されます。 自己免疫機能は、有効な場合にこの ような攻撃を防ぐように設計されています。ただし、自己免疫機能を有効にすると、Cisco 792x フォンを使用した会話が断続的に中断されることがあります。 792x フォンを使用しているとき に頻繁に中断されるようであれば、この機能を無効にしてください。
- ステップ7 次のコマンドを入力して、設定を保存します。

#### save config

ステップ8 次のコマンドのいずれかを入力して、IDS センサーの設定を表示します。

#### • show wps cids-sensor summary

#### show wps cids-sensor detail index

- ステップ9 2つ目のコマンドは、1つ目のコマンドよりも詳細な情報を提供します。
- ステップ10 次のコマンドを入力して、自動免疫設定の情報を表示します。

#### show wps summary

以下に類似した情報が表示されます。

Auto-Immune

Auto-Immune..... Disabled

Client Exclusion Policy

|                  | Excessive | 802.11-association failures    | Enabled |
|------------------|-----------|--------------------------------|---------|
|                  | Excessive | 802.11-authentication failures | Enabled |
|                  | Excessive | 802.1x-authentication          | Enabled |
|                  | IP-theft. |                                | Enabled |
|                  | Excessive | Web authentication failure     | Enabled |
| Signature Policy |           |                                |         |
|                  | Signature | Processing                     | Enabled |

ステップ11 次のコマンドを入力して、IDS センサー設定に関連するデバッグ情報を取得します。

#### debug wps cids enable

 (注) センサーの設定を削除または変更するには、まず config wps cids-sensor disable index コマンドを 入力して設定を無効にする必要があります。そのあと、センサーを削除するには、config wps cids-sensor delete index コマンドを入力します。

# 回避クライアントの表示(CLI)

- ステップ1 次のコマンドを入力して、回避すべきクライアントのリストを表示します。 show wps shun-list
- ステップ2 次のコマンドを入力して、コントローラを、この回避リストに対応するモビリティグループ内の他のコン トローラに同期させます。

#### config wps shun-list re-sync

(注) コントローラは、対応するタイマーが期限切れになっても、回避エントリに何も処理を行いません。回避エントリタイマーは、表示用としてのみ保持されます。回避エントリはコントローラが IPS サーバをポーリングするたびにクリーン アップされます。 CIDS IPS サーバに接続できない場合、回避エントリはコントローラでタイム アウトが生じても削除されません。回避エントリは、CIDS IPS サーバが再び動作し、コントローラが CIDS IPS サーバをポーリングするときにのみクリーンアップされます。

٦